To 'Verify your email address', Log into Concur and follow the below steps:

Step 1: Select 'Profile'

Step 2: Select 'Email Addresses' in the first category on the far left of the screen

Step 3: Select 'Resend' and then check your email for the code.

Step 4: Copy/paste the code into the box and select 'OK'

Step 5: Select 'Save'

| TOUR                                                                                                    |                                                                                                    |                                                                                                    |                                                                                                    |                                                                                      |                                                                                                    | PURDU                                                                                                    |
|----------------------------------------------------------------------------------------------------|----------------------------------------------------------------------------------------------------|----------------------------------------------------------------------------------------------------|----------------------------------------------------------------------------------------------------|--------------------------------------------------------------------------------------|----------------------------------------------------------------------------------------------------|----------------------------------------------------------------------------------------------------|
| Concur Request 7                                                                                                    | ravel Expense Reporting P                                                                                                    | rofile Step 1                                                                                       | 6                                                                                                    |                                                                                      |                                                                                                    |                                                                                                    |
| anal Information System                                                                                                    | iettings Mobile Registration                                                                                                    |                                                                                                    | 5                                                                                                    |                                                                                      |                                                                                                    |                                                                                                    |
| ån .                                                                                                    |                                                                                                    | Bine Addres                                                                                         | il West-Address Contact. Mail. Addre                                                                    | una Emerannia Cantast Travel Preferences A                                           | saisterta Gredit, Cerda                                                                                                    |                                                                                                    |
| Information                                                                                                    | To edit the profile of someone other than<br>not already in the list.                                                                                                    | yourself, select a name from the list to the                                                        | right. If you have the self-assigning assistant p                                                       | ermission, you may use the search button to loc                                      | alle users Me                                                                                                    | • Sea                                                                                                    |
| sonal Information                                                                                                    | antenan ( a transmo                                                                                                    | un tennetteksen upper                                                                               | When the design of the state of the                                                                     |                                                                                      |                                                                                                    | *                                                                                                    |
| pany Information                                                                                                    | Disabled fields (pray) cannot be changed. I                                                                                                    | there are errors in these fields, contact yo                                                        | our company's travel administrator.                                                                     |                                                                                      |                                                                                                    | Chanan<br>Pidute                                                                                                    |
| el Addresses                                                                                                    | Step 2                                                                                                    | d to save your profile.                                                                             |                                                                                                    |                                                                                      |                                                                                                    | · · · · [0                                                                                                    |
| rgency Contact<br>dt Cards                                                                                                    |                                                                                                    |                                                                                                    |                                                                                                    |                                                                                      |                                                                                                    |                                                                                                    |
| ul Settings                                                                                                    | Your Name and Airport Security: Press in<br>name on your identification dots not mate                                                                                                    | ake certain that the first, middle, and last i<br>in the name on your ticket.                       | names shown below are identical to those on th                                                          | e photo identification that you will be present                                      | ng at the airport. Due to increased airport security, you                                                                                                    | may be turned away at the gate I                                                                                                    |
| vel Preferences                                                                                                    | Title Fr                                                                                                    | d Name (Required)                                                                                   | Middle Name (Required)                                                                                  | Nickname                                                                             | Last Name (Required)                                                                                                    | Sutta                                                                                                    |
| avent-Traveler Programs                                                                                                    | × 6                                                                                                    | αy                                                                                                  | 0                                                                                                    |                                                                                      | Haygood                                                                                                    |                                                                                                    |
| atants/Amangers                                                                                                    |                                                                                                    |                                                                                                    | L.1 No Middle Name                                                                                      |                                                                                      |                                                                                                    |                                                                                                    |
| est Settings                                                                                                    | 2000 - 10 - 10 - 10 - 10 - 10 - 10 - 10                                                                                                    |                                                                                                    |                                                                                                    |                                                                                      |                                                                                                    |                                                                                                    |
| pest anomation<br>pest Delegates                                                                                                    | Company Information                                                                                                    |                                                                                                    |                                                                                                    |                                                                                      |                                                                                                    |                                                                                                    |
| uest Preferences                                                                                                    | TALK MARCH                                                                                                    |                                                                                                    |                                                                                                    |                                                                                      |                                                                                                    |                                                                                                    |
| orite Attendees                                                                                                    | Manager                                                                                                    |                                                                                                    | Employee Position/Title                                                                                 |                                                                                      |                                                                                                    |                                                                                                    |
| nse Settings                                                                                                    | Zothe lebert                                                                                                    |                                                                                                    | JACCOUNT. CITES Y                                                                                       |                                                                                      |                                                                                                    |                                                                                                    |
| ense Information                                                                                                    |                                                                                                    |                                                                                                    | [m]                                                                                                    | Save                                                                                 |                                                                                                    |                                                                                                    |
| ense Delegates<br>ense Preferences                                                                                                    |                                                                                                    |                                                                                                    |                                                                                                    |                                                                                      |                                                                                                    | المروانة.                                                                                                    |
| ense Approvers                                                                                                    | Work Address<br>Concern lians                                                                                                    |                                                                                                    |                                                                                                    | Accusted location                                                                    |                                                                                                    | <u>6</u>                                                                                                    |
| ional Car<br>orite Attendees                                                                                                    | Pursue Orisandy                                                                                                    |                                                                                                    |                                                                                                    | Pundue University - West Lafayette (West                                             | Lafayette, 20 💌                                                                                                    |                                                                                                    |
| tr Settings                                                                                                    | Street                                                                                                    |                                                                                                    |                                                                                                    |                                                                                      |                                                                                                    |                                                                                                    |
| ecept Activation                                                                                                    | WA N GRAPE SCHEE                                                                                                    |                                                                                                    |                                                                                                    | + Address same as assigned location                                                  |                                                                                                    |                                                                                                    |
| tem Settings<br>spectral Assoc                                                                                                    | City State/                                                                                                    | rovince/Region Postal Code                                                                          | Country Lindex of Lindex                                                                                | 123                                                                                  |                                                                                                    |                                                                                                    |
| kur Connect                                                                                                    | west Langerta Di                                                                                                    | 47907                                                                                               | Control states of America                                                                               |                                                                                      |                                                                                                    |                                                                                                    |
| acy Statement                                                                                                    |                                                                                                    |                                                                                                    |                                                                                                    | Save                                                                                 |                                                                                                    |                                                                                                    |
| in regeratori                                                                                                    | WINDOW PRODUCTION                                                                                                    |                                                                                                    | . 100000                                                                                                | 5407                                                                                 |                                                                                                    |                                                                                                    |
| Help                                                                                                    | Purchasing + 🍶 Read Later + 🍶 st                                                                                                    | uff 🕶 🎍 Training 👻 🌲 Travel 👻                                                                       | @ COT Intranet @ desitop @ Pands                                                                        | we 😰 Web Sice Gallery 🔹                                                              |                                                                                                    |                                                                                                    |
| Help<br>HR, misc links •                                                                                                    | Nurchasing + 🕌 Read Later + 🔒 st                                                                                                    | uff 👻 🎍 Training 👻 🎍 Travel 🛩                                                                       | 😰 COT Intranet 🗿 desktop 😰 Pands                                                                        | oo (g) Web Sica Gallery ▼                                                            | §.• © • ⊂ ⊕                                                                                                    | Page ▼ Safety ▼ Tool                                                                                                    |
| Help<br>HR, misc links 💌 🎍                                                                                                    | Purchasing 🔹 🝶 Read Later 👻 🍶 st                                                                                                    | ull • 🕌 Training • 🎽 Travel •                                                                       | g) COT Intranet (a) desktop (g) Pand<br>Søre                                                            | es 😰 Web Sice Gallery 🕶                                                              | <u>0</u> •⊡ •⊡ #                                                                                                    | ▼ Page ▼ Safety ▼ Tool                                                                                                    |
| Help<br>HR, misc links •                                                                                                    | Purchasing + 🍶 Read Later + 🔒 st                                                                                                    | ulf 👻 🎍 Training 👻 🍶 Travel 🛩                                                                       | @ COT Intranet. @ desktop @ Pand                                                                        | ne 😰 Web Sice Gallery 🕈                                                              | jù • ⊠ • ⊡ #                                                                                                    | • Page • Safety • Tool                                                                                                    |
| Help<br>HR, misc links •                                                                                                    | Vachasing • 🍶 Read Later • 🍶 st                                                                                                    | df • 🎍 Training • 🎍 Travel •                                                                        | e COT Intranet e desitop e Pand                                                                         | Web Sice Gallery      Web Sice Gallery                                               | §.s                                                                                                    | • Page • Safety • Tool                                                                                                    |
| Help<br>HR, misc links •<br>Contact Information<br>Not Phone Tempered                                                                                                    | Vurchasing • 🍶 Read Later • 🎍 st                                                                                                    | uff • 🕌 Training • 🍶 Travel •                                                                       | (E) COT Intranet. (a) decktop (c) Pand<br>Sere                                                          | Web Sice Gallery   Home Phone (Beguingt*) [753-954-1225                              | \$ <b>; • ⊠ •</b> ∞ ⊕                                                                                                    | ≠ Page≠ Safety∓ Too<br>Rot                                                                                                    |
| Help HR, misc links  HR, misc links  HR, misc     | Vurchasing • 🍶 Read Later • 🍶 st<br>Work Ditension<br>Other Prone                                                                                                    | uff • 🔒 Training • 🎍 Travel •<br>Work Fas                                                           | (E) COT Intranet (a) desktop (c) Pand<br>Sare<br>2nd Work Phone/Renote                                  | Diffee Home Phone (Require(**)<br>765-496-1225                                       | <u>}a • ⊠ • ⊐ ⊕</u>                                                                                                    | ▪ Page≚ Safety∓ Too                                                                                                    |
| Help<br>HR, misc links +<br>contact information<br>Work Phone (Inspector)<br>765-495-1225<br>Fager                                                                                                    | Varchasing • 🕌 Read Later • 🍶 st                                                                                                    | df v 🚡 Training v 🚡 Travel v                                                                        | E) COT Intranet      desktop      E) Pand     See                                                       | Web Sice Gallery      Web Sice Gallery      Home Phone (Required**)     765-896-1225 | 0.• Q • ⊂ ⊕                                                                                                    | * Page* Safety* Too                                                                                                    |
| Help                                                                                                    | Vurchasing • 🔒 Read Later • 🔒 st<br>Work Edension<br>Other Phone<br>T. Mobiler Camire                                                                                                    | uff • 🕌 Training • 🍶 Travel •<br>Work Fax                                                           | (E) COT Intranet (E) decktop (E) Pand<br>Sare<br>2nd Work Phone Remote                                  | Office Home Thicks (Beguind**)<br>785-496-1225                                       | § • ⊠ • ⊐ ⊕                                                                                                    | • Page • Safety • Too<br>Get                                                                                                    |
| Help.<br>HR, misc links • J<br>Sontact Information<br>Work Penner Unequent***<br>765-86-1225<br>Pager<br>Atable Phane (Dequent***<br>785-9                                                                                                    | Vurchasing • Ja Read Later • Ja st<br>Work Extension<br>Other Prone<br>1 Mable Camer<br>96-1225 Send Test Message 14                                                                                                    | uff • J Training • J Travel •                                                                       | (g) COT Intranet. (g) decktop (g) Pand<br>Sere<br>2nd Work Phane/Remote                                 | Office Home Phone (Begunder)<br>765-496-1225                                         | ରୁ • ଇ • ⊐ é                                                                                                    | ≠ Page = Safety = Too                                                                                                    |
| Help<br>HR, misc links •<br>IHR, misc links •<br>Sintact Information<br>Work Phane Statement<br>Maple Phane Bacardet<br>Maple Phane Bacardet<br>Maple Phane Bacardet<br>************************************                                                                                                    | Vurchasing • 🗼 Read Later • 🎍 st<br>Work Odensian<br>Other Phone<br>Mat25 Send Test Message   V<br>a botter phone bit a work phone.                                                                                                    | uff • Training • Travel •<br>Work Fas                                                               | (E) COT Intranet (a) desktop (c) Pand<br>Sine<br>2nd Work Phane/Rende                                   | Office Henry Phone (Required**)<br>765-496-1225                                      | ja • ⊑ ÷ ⊡ ⊕                                                                                                    | + Paga+ Safety+ Too                                                                                                    |
| Help.                                                                                                    | Vurchasing • Ji Read Later • Ji st<br>Work Ditension<br>Other Prone<br>Met225 Send Test Message V<br># 1225 Send Test Message V<br>a tooter phone or a work phone.                                                                                                    | uff • i Training • i Travel •                                                                       | (E) COT Intranet. (a) decktop (c) Pand<br>Save<br>2nd Work Phone/Remote                                 | Office Home Phone (Required**) 765-496-1225                                          | ja × ⊑ + ⊡ ⊕                                                                                                    | → Paga → Safety → Too                                                                                                    |
| Help.<br>HR, misc linis •<br>International sectors of the sector of the sector of the sec | Work Otension<br>Other Phone<br>Multic Carrier<br>96-1225 Send Test Message (%<br>a botte phone or a work phone.                                                                                                    | uff • J Training • J Travel •                                                                       | (E) COT Intranet. (a) decktop (c) Pand<br>Sere<br>2nd Work Planet Remate<br>Sare                        | Office Home Phone (Bequired**) 755-494-1225                                          | § • ⊠ • ∞ ÷                                                                                                    | • Page • Safety • Too<br>Cos                                                                                                    |
| Help.                                                                                                    | Work Dtension<br>Other Prone<br>Mable Canler<br>94-122<br>Send Tel Message (%<br>a tome phone or a work phone.                                                                                                    | uff • J Training • J Travel •                                                                       | (E) COT Intranet. (a) decktop (c) Pand<br>Sere<br>2nd Work Poane/Renate<br>See                          | Office Home Phone (Bequired**) 765-494-1225                                          | <u>b</u> • ⊡ + ⊡ ⊕                                                                                                    | + Page - Safety + Too<br>Get                                                                                                    |
| Help.  Help.  HR, misc links   HR, misc links   HR, misc links   Contact Heforemation Work Thinne (Depared 17 783-494-225 Pager  Hone States   783-494-225 Pager  Multicher States   784-494 Pager  Multicher States   784-494 Pager  Multicher States   784-494 Pager  Multicher States   784-494 Pager  Multicher States   784-494 Pager  Multicher States   784-494 Pager  Multicher States   784-494 Pager  Multicher States   784-494 Pager  Multicher States   784-494 Pager  Multicher States   784-494 Pager  Multicher States   784-494 Pager  Multicher States   784-494 Pager  Multicher States   784-494 Pager  Multicher States   784-494 Pager  784-494 Pager    | Vurchasing • (a) Read Later • (a) st<br>Work Otension<br>Other Pisone<br>Mobile Carrier<br>Mobile Carrier<br>Mo | uff • Training • Travel •                                                                           | COT Intranet      desktop      Pand     See     Znd Work Phane/Result     Sae                           | Office Home Phone (Required**)<br>765-896-1225                                       | ja • ⊇ • ⊇ ⊕                                                                                                    | • Paga • Safety • Too<br>Go3                                                                                                    |
| Help                                                                                                    | Vurchasing • J Read Later • J st<br>Work Extension<br>Other Phone<br>7 Kobler Camier<br>64 1225 Send Test Message V<br>a hone phone of a switch phone.                                                                                                    | uff = Training = Travel =<br>Work Fax                                                               | E COT Intranet      decktop      Pand     See     2nd Work Phane Remote     See                         | Office Home Those (Required**)<br>265-496-1225                                       | <b>0</b> • ∞ ÷ ∞ ÷                                                                                                    | • Page • Safety • Too<br>Get                                                                                                    |
| Help.  HR, misc links  HR, misc links  HR, mis    | Vurchasing • Ja Read Later • Ja st<br>Work Odensien<br>Other Phone<br>• Uoble Camier<br>• 4-1225 Send Test Mossage (V<br>a botter phone: bir a work phone.                                                                                                    | df • Training • Travel •                                                                            | EOT Intranet.      decktop      Pand     Sare     Znd Work Phone Remote     Sare                        | Office Home Prices (Beguing*)<br>353.495-1225                                        | <u>a</u> • ∞ ÷                                                                                                    | + Page + Safety + Too<br>Bot                                                                                                    |
| Help.  Help.  Help.  Help.  Help.  Sontact Information  Work Prone (Inspared "  Ps4-46-1225  Pset  Mobile Phane (Inspared"  Pset  Mobile Phane (Inspared"  Pset  Mobile Phane (Inspared"  Pset  Nonit Addense  Help. 101  Addense  Help. 101  Addense  Help. 101  Addense  Help. 101  Help. 101  Help. 10    | Vurchasing • (a) Read Later • (a) st<br>Work Ditension<br>Other Prone<br>1 Mables Carrier<br>96-1225 (Send Test Message) %<br>a hoter phone or a work phone.<br>will address<br>address<br>address<br>address<br>address<br>address                                                                                                    | df • Training • Travel •                                                                            | COT Intranet      desktop      Pandi     See                                                            | Office Here Phone (Requester**) 753-496-3225                                         | ja • ⊇ • ⊐ ⊕                                                                                                    | - Page - Safety - Too<br>Gol                                                                                                    |
| Help HR, misc links  HR, misc links  HR, misc     | Aurchasing • J Read Later • J st<br>Work Edension<br>Other Phone<br>1 Mobile Carlier<br>M4 222 S Send Test Message (#<br>4 botte phone of a work phone.<br>address.<br>address.<br>address.                                                                                                    | uff = Training = Travel =                                                                           | COT Intranet      desktop      Pand     See     Znd Work Phane Remote     See                           | Office Home Phone (Required**)<br>765-496-1225                                       |                                                                                                    | • Page • Safety • Tool<br>Got<br>Got<br>• Add an small add                                                                                                    |
| Help. HR, misc links  HR, misc links  HR, misc    | Aurchasing • 👔 Read Later • 👔 st<br>Work Otensien<br>Other Phone<br>1 Mobile Camier<br>14-1223 Send Test Message<br>14-1223 Send Test Message<br>14-1223 Send Test Message<br>14-1223 Send Test Message<br>14-123<br>14-124 Send Test Message<br>14-124 Send Test Message<br>14-124 Send Test Send Test Message<br>14-124 Send Test Send Test Send T                                                                                                    | dl • Training • Travel •                                                                            | COT Intranet      decktop      Pand     See     2nd Work Phone Remote     See                           | Office New Proce Department"                                                         | Step 2                                                                                                    | <ul> <li>Page * Safety * Tool</li> <li>Goth</li> <li>Goth</li> <li>Field an small add</li> </ul>                                                                                                    |
| Help.  HR, misc linis  HR, misc linis  HR, misc linis  HR, misc linis  HR, misc lines  HR, misc lines  HR, mis    | Work Otension<br>Other Phone<br>Other Phone<br>Multic Cartier<br>94-1225 Sond Set Mossage (W<br>a botte phone or a work phone.                                                                                                    | dl • Training • Travel •                                                                            | E) COT Intranet. (a) decktop (b) Pand<br>Sere<br>2nd Work Phone Resole<br>Sare                          | Office Home Phone (Requester*)<br>795-496-1225                                       | Step 3                                                                                                    | + Page - Safety + Tool<br>God<br>God<br>+ Add an small add                                                                                                    |
| Help.  Help.  Help.  Help.  Help.  Sondact Information  Work Prinne (Inspared*** 765-486-2275 Page:  Mobile Prinne (Inspared*** Page:  Mobile Prinne (Inspared*** Page:  Mobile Prinne (Inspared**** Page:  Mobile Prinne (Inspared**** Page:  Mobile Prinne (Inspared************************************                                                                                                    | Vurchasing • 🕌 Read Later • 🕌 st<br>Work Ditension<br>Other Prone<br>1. Mobiler (amire<br>96-3225 Send Test Message) 12<br>a hoter phone or a work phone.<br>will address.<br>address.<br>address.                                                                                                    | df • Training • Travel •                                                                            | E COT Intranet      desktop      Pand     See     And Work Phane/Result     Sae                         | Office Home Phone (Required**)<br>765-496-1225                                       | tin + ⊡ ⊕<br>Gostact/<br>Step 3                                                                                                    | <ul> <li>Page - Safety - Tool</li> <li>Gabi</li> <li>Gabi</li> <li>Add an small add</li> </ul>                                                                                                    |
| Help                                                                                                    | Vurchasing • 👔 Read Later • 👔 st<br>Work Extension<br>Other Phone<br>7 4 125 Send Test Message V<br>4 125 Send Test Message V<br>4 honer phone: Ur a work phone.                                                                                                    | dl • Training • Travel •<br>Work Fax                                                                | E COT Intranet      decktop      Pand     See     Tor Code     See                                      | Step 4                                                                               | Step 3                                                                                                    | + Page + Safety + Tool<br>(d3)<br>Gain<br>+ Add an small add                                                                                                    |
| Help. HR, misc linix  HR, misc linix  HR, misc    | Vurchasing • J Read Litter • J st<br>Work Odensien<br>Other Phone<br>• Uoble Camer<br>• 4:225 Send Test Mossage (K<br>a botte phone bir a work phone.<br>• wir address<br>• and testers)<br>• address<br>• address                                                                                                    | dl • Training • Travel •<br>Work Fax                                                                | E) COT Intranet (a) decktop (b) Pand<br>Sere<br>2nd Work Phone Remote<br>Sere                           | Office Home Prince (Department**)<br>763-494-1225                                    | Step 3                                                                                                    | + Page - Safety + Tool<br>Gate<br>Fadd an small add                                                                                                    |
| Help. Help. Help. Help. Help. Help. Kontact Information Work Phone Unequent*** Pager Mobile Phone Unequent*** Pager Mobile Phone Unequent*** Pager Mobile Phone Unequent*** Pager Note Index and an ierail Note and a least one exit Inter al I search and an email Enail I Enail I En    | Vurchasing • () Feed Litter • () st<br>Work Edension<br>Other Phone<br>1 Mabler Carrier<br>96-1225 (Send Test Message (%<br>a hother phone is a work phone.<br>address.<br>address.<br>address.<br>(Laddress.)                                                                                                    | df • Training • Travel •<br>Work Fax<br>Onecs en<br>Enter Code                                      | COT Intranct      desktop      Pand     See     2nd Work Phane/Rende     See                            | office Home Phone (Required**)<br>753-494-1225                                       | Step 3.                                                                                                    | <ul> <li>Page - Safety - Tool</li> <li>Gasti</li> <li>Add an small add</li> <li>Gasti</li> </ul>                                                                                                    |
| Help Help King Contact Enformation Work Phane (Despect) Mobile Phane (Despect) Mobile Phane    | Vurchasing • J. Read Later • J. 13<br>Work Extension<br>Other Phone<br>7. Kobier Camier<br>64 1225 Send Test Message V<br>a hone phone to a work phone.                                                                                                    | dl • Training • Travel •<br>Work Fax                                                                | COT Intranet      decktop      Pand     See     Tor code                                                | Step 4                                                                               | Contact?<br>Step 3                                                                                                    | <ul> <li>Page - Safety - Tool</li> <li>Gold</li> <li>Gold</li> <li>Add an small add</li> <li>Gold</li> </ul>                                                                                                    |
| Help.  HR, misc linix  HR, misc linix  HR, mis    | Aurchasing • J Read Litter • J st<br>Work Ofernien<br>Other Phone<br>• Uoble Camer<br>• J South Colonier<br>• J South Colonier<br>• J South Colon                                                                                     | dl • Training • Travel •<br>Work Fax<br>Work Fax<br>Chack em<br>Dier Code                           | E) COT Intranet (a) decktop (b) Pand<br>Sere<br>2nd Work Phone Remote                                   | Office Home Prince (Required**)<br>765-494-1225<br>Step 4<br>Step 4                  | Step 3                                                                                                    | + Page - Safety + Tool<br>Gate<br>+ Add an small add                                                                                                    |
| Help.  Help.  Help.  Help.  Kontact Information  Work Phone (Inspace)  Plaste Add at least one of  Plaste Add at least one of  Modelse Phone (Inspace)  Plaste Add at least one of  Hom of Lodd an email  Whe should Least an email  None all Least one of  Inspace Add at least one of  More all Least one of  More all Least on    | Vurchasing • 🐊 Read Later • 🐊 st<br>Work Edension<br>Other Phone<br>1 Mobile Carrier<br>96-1225 Send Test Message (%<br>a hother phone is a work phone.<br>will address.<br>address.<br>address.<br>address.                                                                                                    | df • Training • Travel •<br>Work Far<br>O Check en<br>Deter Cede<br>Relationship                    | COT Intranct      desktop      Pand     See     And Work Phane Reacte     And Work Phane Reacte     See | Coffice Home Phone (Required**)<br>765-496-1225                                      | tyre<br>Postal Code                                                                                                    | <ul> <li>Page - Safety - Tool</li> <li>Coht</li> <li>Coht</li> <li>C</li></ul> |
| Help.  Help.  Kentack Enformation  Work Phane (Bequeed*  Noble Phane (Bequeed*  Noble Phane    | Vurchasing • J. Read Later • J. st<br>Work Edension<br>Other Plane<br>14.125 Send Test Message J.<br>4 Jone phone is a work phone.<br>will address<br>address?                                                                                                    | dl • Training • Travel •<br>Work Fax<br>Vork Fax<br>Check en<br>Enter Code                          | COT Intranet      decktop      Pand     See     Torone Result                                           | Step 4                                                                               | Contact!<br>Step 3 Tri<br>Potal Cole                                                                                                    | <ul> <li>Page - Safety - Tool</li> <li>Gali</li> <li>Gali</li> <li>Gali</li> <li>Gali</li> <li>Gali</li> </ul>                                                                                                    |
| Help.  Help.  Kenter Control of the second second s    | Aurchasing • J Read Litter • J 1<br>Work Oferniien<br>Other Phone<br>Mobile Camier<br>M-1223 Send Test Message J<br>4-1223 Send Test Message J<br>4-1223 Send Test Message J<br>4-123 Send Test Message J<br>4-124 Send Test Message J<br>4-124 Send Test Messa                                                                                                    | dl • Training • Travel •<br>Work Fax<br>Work Fax<br>Check en<br>Der Cede                            | E COT Intranet      decktop      Pand     Sore     2nd Work Phone Remote     Sore                       | office Home Phone (Requester*)<br>795-496-3225 Step 4 Step 4                         | light = D + D + D + D + D + D + D + D + D + D                                                                                                    | + Page - Safety + Tool<br>Gate<br>+ Add an small add                                                                                                    |
| Help.  Help.  Help.  Help.  Kontact Information  Work Praner (Inspress)  Mobile Priorie (Inspress)  Mobile Priorie (Inspress)  Mo    | Vurchasing •                                                                                                    | df • Training • Travel •<br>Work Fax<br>•<br>•<br>•<br>•<br>•<br>•<br>•<br>•<br>•                   | COT Intranct      desktop      Pand     See     And Work Phane/Reade     Sae                            | office Home Phone (Required**)<br>765-496-1225                                       | ityre                                                                                                    | <ul> <li>Page - Safety - Tool</li> <li>Galt</li> <li>Galt</li> <li>• Add an small add</li> <li>Galt</li> </ul>                                                                                                    |
| Help Help Kennischink  Kennischink  Kennisch    | Vurchasing • J Read Later • J 13 Work Extension Other Planne Other Planne Ma 1225 Send Test Message J 4 a honce phone is a work phone. will address? address? address?                                                                                                    | dl • Training • Travel •<br>Work Fax<br>Vook Fax<br>Check en<br>Enter Code<br>Relationship<br>Phone | COT Intranet Gesktop Pand See                                                                           | Step 4                                                                               | typer<br>Postal Code<br>ato Phone                                                                                                    | <ul> <li>Page - Safety - Tool</li> <li>Gold</li> <li>Gold</li> <li>Gold</li> <li>Gold</li> </ul>                                                                                                    |
| Help                                                                                                    | Aurchasing • J Read Litter • J 1<br>Work Ofensien<br>Other Phone<br>Lobels Camer<br>M-1223 Send Test Message (k<br>a botte phone bir a work phone.<br>Sal address.<br>address.<br>address.<br>address.<br>address.                                                                                                    | dl • Training • Travel •<br>Work Fax<br>Work Fax<br>Check en<br>Der Code                            | COT Intranet      decktop      Pand     Sore     2nd Work Phone Remote     Sore                         | office Home Phone (Requester")<br>795-496-3225 Step 4 Step 5                         | In a set of the set of the set of | <ul> <li>Page - Safety - Tool</li> <li>Goat</li> <li>+ Add an small add</li> <li>Goat</li> </ul>                                                                                                    |